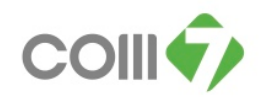

## วิธีการบันทึกขออนุมัติลาคลอด

## วิธีการขั้นตอนการบันทึกขออนุมัติลาคลอด ดังนี้

## 1. ให้กำหนดตารางการทำงาน เป็น <u>กะงาน 01 เวลา 09.00 – 18.00 น. เท่านั้น</u>

| Ş                                                            | 😴 กำหนกการางการทำงาน     |                            |                                 |                                    |                      |                                |                      |  |  |  |
|--------------------------------------------------------------|--------------------------|----------------------------|---------------------------------|------------------------------------|----------------------|--------------------------------|----------------------|--|--|--|
| ถำหนดตารางการทำงานของพนักงาน : 4313 นางสาว วรรณรัตน์ พลภักดี |                          |                            |                                 |                                    |                      |                                |                      |  |  |  |
|                                                              | <<                       | เดือน                      |                                 | 💌 ປ 2556                           |                      | >>                             |                      |  |  |  |
|                                                              | อาทิตย์ จันทร์           |                            | อังคาร พุธ                      |                                    | พฤหัสบดี             | ศุกร์                          | เสาร์                |  |  |  |
|                                                              | 27 มกราคม                | 28                         | 29                              | 30                                 | 31                   | 1 กุมภาพันธ์<br>09:00-18:00 01 | 2<br>09:00-18:00 01  |  |  |  |
|                                                              | 3<br>09:00-18:00 01      | 4<br>วันหมุดปกติ           | 5<br>09:00-18:00 01             | 6<br><b>09:00-18:00 01</b>         | 7<br>09:00-18:00 01  | 8<br>09:00-18:00 01            | 9<br>09:00-18:00 01  |  |  |  |
|                                                              | 10<br>09:00-18:00 01     | 11<br>วันหมุดปดติ          | 12<br>09:00-18:00 01            | 13<br>09:00-18:00 01               | 14<br>09:00-18:00 01 | 15<br>09:00-18:00 01           | 16<br>09:00-18:00 01 |  |  |  |
|                                                              | 17<br>09:00-18:00 01     | 18<br><b>วันหนุดปกติ</b>   | 19<br><b>09:00-18:00 01</b>     | 20<br>09:00-18:00 01               | 21<br>09:00-18:00 01 | 22<br>09:00-18:00 01           | 23<br>09:00-18:00 01 |  |  |  |
|                                                              | 24<br>09:00-18:00 01     | 25<br>วันหมุดปกติ          | 26<br>09:00-18:00 01            | 27<br>09:00-18:00 01               | 28<br>09:00-18:00 01 | 1 มีนาคม                       | 2                    |  |  |  |
|                                                              | 3                        | 4                          | 5                               | 6                                  | 7                    | 8                              | 9                    |  |  |  |
|                                                              | กะงานปกติ<br>ขออนุมัติลา | วันหยุดกะงาน<br>ขอแลกกะงาน | วันหยุดบริษัท<br>ขอเปลี่ยนกะงาน | ขอห้างานล่วงเวล<br>ขอห้างานล่างเวล | า<br>าแบบกลุ่ม       |                                |                      |  |  |  |
|                                                              |                          |                            |                                 |                                    |                      |                                | Close                |  |  |  |

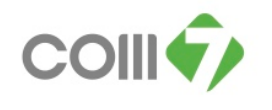

## 2. ให้เข้าระบบ Approve > เมนูบันทึกขออนุมัติลา > เลือกประเภทการลา "ลาคลอด"

| Look for ทั้งหมด | •                    |                       | G Find                |                                        |  |  |
|------------------|----------------------|-----------------------|-----------------------|----------------------------------------|--|--|
| รหัสประเภทการลา  | ชื่อประเภทการลา      | ชื่อประเภทการลา (Eng) | จำนวนวันที่อนุญาตลา … | รายละเอียด                             |  |  |
| 001              | ลาอุปสมบท            |                       | 7                     | พนักงานจะลาได้ต้องมีอายุงานต้          |  |  |
| > 002            | ลาคลอด               |                       | 45                    |                                        |  |  |
| 003              | ลากิจ                |                       | 7                     | การลากิจต้องอยู่ใน 4 กรณีดังต่อ        |  |  |
| 004              | ลาป่วย               |                       | 30                    | ในช่วงทดลองงาน คือ ภายใน 11            |  |  |
| 005              | ລາປ່ວຍ(ໃມ່ຮັບຄຳລ້າง) | ลาป่วย(ไม่รับค่าจ้าง) | 0                     | ลาป่วยเกินสิทธิที่บริษัทกำหนด          |  |  |
| 006              | ลาพักร้อน            |                       | 0                     | บีที่ 1 - 6 ได้ 9 วัน , บีที่ 7 -9 ได้ |  |  |
| 007              | ลากิจ(ไม่รับค่าจ้าง) |                       | 0                     |                                        |  |  |
| 008              | ลารับราชการทหาร      |                       | 60                    | พนักงานจะลาได้เมื่อผ่านทดลอง           |  |  |
|                  |                      |                       |                       |                                        |  |  |

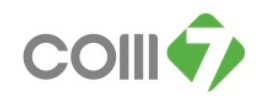

 3. ใส่วันที่เริ่มต้น – สิ้นสุด ที่ต้องการจะลากลอด ซึ่งจำนวนวันลากลอดนั้น จะ – 45 วัน (ในส่วนนี้พนักงานจะถูก หักเงินเดือน และ พนักงานจะต้องไปทำการเบิกเงินกับทางสำนักงานประกันสังกม )

| 🤿 บันทึกขออนุมัติลา : New                                                        |                                                                                |                        | 4                                |                                    |             |                                           |                |                          | _ 🗆 🗙                         |
|----------------------------------------------------------------------------------|--------------------------------------------------------------------------------|------------------------|----------------------------------|------------------------------------|-------------|-------------------------------------------|----------------|--------------------------|-------------------------------|
| 🗅 New 🛛 😓 Save 🔄 Save and New 🔚 Save and Close 🧔 Print 🛛 🦄 More Action 🗸 👩 Close |                                                                                |                        |                                  |                                    |             |                                           |                |                          | $\Leftrightarrow \Rightarrow$ |
| บันทึกขออนุมัติลา                                                                |                                                                                |                        |                                  |                                    |             |                                           |                |                          |                               |
| Details                                                                          | General ข้อมูลใบรับรองแพทย์ การอนุมัติ การยกเลิก Administrator Note Attachment |                        |                                  |                                    |             |                                           | ent            |                          |                               |
| Souther menu                                                                     | Other menu<br>รหัสพนักงาน<br>ประเภทการลา<br>สาเหตุการลา                        |                        | LEV201304-0001 🧰 วันที่เอกสาร 25 |                                    |             | 5/04/2556 🗾 🔲 เอกสารด่วง                  |                |                          |                               |
|                                                                                  |                                                                                |                        | 4313 🔤 นางสาว วรรณรัตน์ พลภักดั  |                                    |             |                                           |                |                          |                               |
|                                                                                  |                                                                                |                        | 002 🔤 ดอดลคาด                    |                                    |             |                                           |                |                          |                               |
|                                                                                  |                                                                                |                        |                                  |                                    |             |                                           |                |                          |                               |
|                                                                                  | โทรศัพท์ที่                                                                    | ເດືດຫ່ວ່ໄດ້            |                                  |                                    |             |                                           |                |                          |                               |
|                                                                                  | _ เงอน ใจ•<br>วันที่เริ่ม                                                      | ชวงขอมูลกะ<br>เต้น [:  | 16/01/2556 🛅 ña 15/04/2556 🛅 🚺   |                                    |             |                                           | สดงข้อมูลกะงาน |                          |                               |
|                                                                                  |                                                                                |                        | ข้อมูลกะงาน                      |                                    |             | เวลาที่ต้องการ                            |                | n                        |                               |
|                                                                                  | ว้า                                                                            | แท้ขอลา                | รหัสกะงาน                        | เวลาเริ่มต้น                       | เวลาสิ้นสุด | เวลาเริ่มต้น                              | เวลาสิ้นสุด    | จำนวน ชม.                |                               |
|                                                                                  | > 1 1                                                                          | 6/01/2556              | 01                               | 09:00                              | 18:00       | 09:00                                     | 18:00          | 08:00                    |                               |
|                                                                                  | 2 1                                                                            | 7/01/2556              | 01                               | 09:00                              | 18:00       | 09:00                                     | 18:00          | 08:00                    |                               |
|                                                                                  | 3 1                                                                            | 8/01/2556<br>9/01/2556 | 01                               | 09:00                              | 18:00       | 09:00                                     | 18:00          | 08:00                    | -                             |
|                                                                                  | Ht tt t Record 1 of 90 > >> >> - <                                             |                        |                                  |                                    |             |                                           |                |                          |                               |
|                                                                                  | จำนวนวันลา 9<br>จำนวนวันอนุญาตลา 4                                             |                        |                                  | ) : 0.00 วัน:ชม.<br>; 0.00 วัน:ชม. |             | จำนวนวันลาสะสม 0<br>จำนวนวันลาคงเหลือ -45 |                | : 0.00 วัน<br>: 0.00 วัน | : ബ.<br>: ബ.                  |
| Task Result                                                                      |                                                                                |                        |                                  |                                    |             |                                           |                |                          |                               |

4. Save เอกสาร และ ให้ทางหัวหน้างานอนุมัติเอกสารการลาคลอด